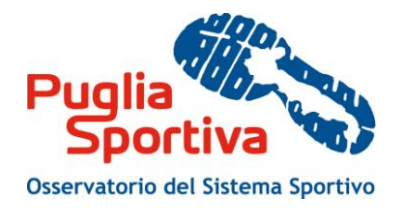

# Manuale d'uso

# per la compilazione della scheda di rilevazione delle strutture sportive

PREMESSA
 REGISTRAZIONE AL PORTALE
 PROCEDURA DI ACCREDITAMENTO

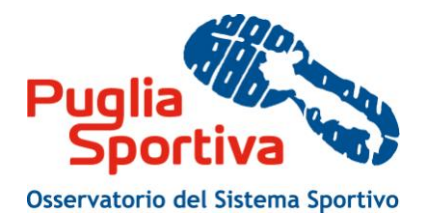

### PREMESSA

Il presente manuale mira ad accompagnare l'utente nella compilazione della scheda di rilevazione di dati ed informazioni sugli enti e sugli impianti sportivi predisposta dall' Osservatorio del Sistema Sportivo.

Intende costituire quindi una guida alla compilazione e descrivere le modalità attraverso cui l'utente può effettuare le operazioni di inserimento, modifica e cancellazione dei dati.

Attraverso l'Osservatorio, la Regione Puglia si è dotata di uno strumento per la ricognizione di informazioni degli impianti sportivi, dei soggetti pubblici e privati e delle associazioni che li gestiscono, volta a conoscere precisamente la condizione del sistema sportivo regionale.

Obiettivo primario della ricognizione è quello di rilevare i soggetti che compongono il sistema sportivo regionale, la numerosità, la dislocazione sul territorio, la destinazione d'uso ed il funzionamento delle strutture adibite alla pratica sportiva.

Queste informazioni, oltre ad essere utili alla comunità sportiva pugliese, intendono offrire una lettura più attenta e chiara del patrimonio impiantistico esistente, propedeutico alla pianificazione di interventi di nuova realizzazione o riqualificazione e messa a norma.

La disponibilità di informazioni più approfondite, legate inoltre all'utilizzo (in termini di tempo e tipologia di utenti) e ad una stima dei costi di gestione degli impianti, consentirà di effettuare analisi del territorio più complete e mirate, trasformando il censimento in uno strumento di lavoro fondamentale e quotidiano volto a qualificare e migliorare i servizi offerti.

# **1. CRITERI PER LA RILEVAZIONE**

L'Osservatorio del Sistema Sportivo si avvale della collaborazione dei soggetti pubblici e privati e delle associazioni per incrementare ed aggiornare costantemente i dati e le informazioni che riguardano gli impianti sportivi pugliesi.

Il criterio adottato per la ricognizione prevede pertanto una sezione "Enti e associazioni", che contiene informazioni sui soggetti pubblici o privati che compongono il sistema sportivo regionale e che sono proprietari o gestori di impianti sportivi, e una sezione "Impianti sportivi", che contiene informazioni sugli impianti, sugli spazi per attività sportiva, sui servizi presenti e sul luogo in cui essi si trovano.

La sezione "Impianti sportivi" raccoglie informazioni dettagliate secondo le seguenti definizioni:

- l'**IMPIANTO SPORTIVO** è costituito da uno o più spazi di attività dello stesso tipo o di tipo diverso, con annessi servizi (spogliatoi, docce, wc) e spazi accessori;
- lo SPAZIO DI ATTIVITÀ è lo spazio su cui si praticano una o più attività sportive;
- la DISCIPLINA PRATICATA è l'effettiva disciplina sportiva che viene praticata in una struttura che possiede necessariamente le caratteristiche tecniche (dimensioni e segnature) e le fondamentali attrezzature (ad esempio porte, reti, canestri, ecc.) per lo svolgimento di quella determinata disciplina. Non vanno quindi considerate le discipline potenzialmente praticabili all'interno dell'impianto.

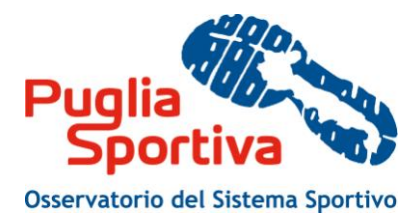

#### **1.1. RILEVAZIONE DEI DATI**

La raccolta delle informazioni avviene attraverso la compilazione dei campi presenti nel portale pugliasportiva.it.

#### 1.1.1 Enti e Associazioni

Ad ogni soggetto corrisponde una scheda che comprende informazioni relative ai dati anagrafici, con approfondimenti circa l'ottenimento di finanziamenti regionali relativi ai "punti sport" e l'eventuale esistenza di convenzione o accordo per l'utilizzo di palestre scolastiche.

La scheda del soggetto è collegata agli impianti sportivi di riferimento, dei quali alcuni sono già censiti e presenti nel portale (pertanto il soggetto ha la possibilità, di confermare, modificare, aggiornare i dati), mentre altri sono ancora da censire (pertanto il soggetto ha la possibilità di inserire nuovi impianti e completare le relative informazioni).

#### 1.1.2 Impianti Sportivi

Oggetto dell'attività di rilevazione sono tutte le strutture sportive pubbliche e private che abbiano un utilizzo di interesse pubblico e, in particolare:

- 1. tutti gli impianti situati:
  - a. all'interno di edifici scolastici;
  - b. all'interno di oratori;
  - c. all'aperto, senza nessun ostacolo che ne precluda l'accessibilità (ad esempio campi di gioco situati nei giardini pubblici o in altre aree, ecc);
  - d. all'interno di complessi turistico-alberghieri direttamente accessibili al pubblico, anche attraverso convenzionamenti con enti locali e/o società sportive (compresi gli stabilimenti balneari).
- 2. tutti gli spazi:
  - a. dotati di requisiti sufficienti per lo svolgimento di gare ufficiali delle Federazioni Sportive Nazionali riconosciute dal CONI (impianti agonistici);
  - b. che presentano requisiti sufficienti per la pratica sportiva di qualsiasi livello (impianti di base);
  - c. che sono scarsamente strutturati, principalmente quelli relativi alla pratica degli sport in ambiente naturale (vela, canottaggio, canoa, sport aeronautici, caccia, ecc..) per i quali vengono forniti criteri specifici in appendice;
  - d. cosiddetti "complementari" (es. fitness, ecc..) per i quali vengono forniti criteri specifici in appendice.

Non rientrano nel campo di rilevazione le strutture sportive ad uso esclusivo di gruppi particolari quali condomini, ville private, terme, alberghi (nel caso in cui fossero dotati di impianti accessibili solo ai propri clienti), eccetera.

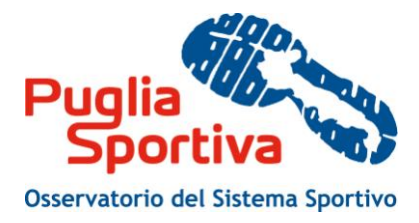

# **2. REGISTRAZIONE AL PORTALE**

La registrazione consente di usufruire gratuitamente dei servizi attuali e futuri disponibili sul Portale Puglia Sportiva.

Completata con successo la compilazione del form la registrazione sarà immediatamente effettiva e le credenziali (username e password) specificate potranno essere utilizzate per il login al Portale.

L'indirizzo e-mail specificato sarà utilizzato per l'invio delle notifiche e per le comunicazioni legate ai servizi sottoscritti.

Si informa che se si utilizza un indirizzo di Posta Elettronica Certificata (PEC) si potrebbe verificare la condizione di mancata ricezione dei messaggi inviati dal Portale se la propria casella di PEC non consente la ricezione di messaggi da caselle di posta ordinarie.

| Puglia                                                                                                    | Ō                                                                                   |  |  |  |
|----------------------------------------------------------------------------------------------------|-------------------------------------------------------------------------------------|--|--|--|
| Home Registrazione                                                                                                    | Regione Puglia<br>Assessorato Risorse Umane<br>Agenzia regionalio                   |  |  |  |
| Osservatorio del Sistema Sportivo                                                                                                    | Sempincazione e sport per la tecnologia<br>Servizio Sport per Tutti e l'innovazione |  |  |  |
| Impianti Sportivi         Enti e Associazioni         Eventi e Manifestazioni                                                                                                    |                                                                                     |  |  |  |
| REGISTRATI AL PORTALE<br>La registrazione consente di usufruire gratuitamente dei servizi attuali e futuri disponibili sul Portale Puglia Sportiva.<br>Compietata con successo la compilazione dei form la registrazione sarà immediatamente effettiva e le credenziali (username e password) specificate potranno e<br>L'indirizzo E-mail specificato sarà utilizzato per l'invio delle notifiche e per le comunicazioni legate ai servizi sottoscritti. | issere utilizzate per il login al Portale.                                          |  |  |  |
| Si informa che se utilizza un indirizzo di Posta Elettronica Certificata (PEC) si potrebbe verificare la condizione di mancata ricezione dei messaggi inviati<br>caselle di posta ordinarie.                                                                                                    | dal Portale se la propria casella di PEC non consente la ricezione di messaggi da   |  |  |  |
| Gli utenti registrati possono modificare i propri dati utilizzando la funzione di Modifica profilo.                                                                                                    |                                                                                     |  |  |  |
| I campi contrassegnati con (*) sono obbligatori                                                                                                    |                                                                                     |  |  |  |
| Profilo Utente (ALT+"D")                                                                                                    |                                                                                     |  |  |  |
| Cognome (*) Username (*)                                                                                                    |                                                                                     |  |  |  |
| Nome (*) Passward: min 5 caratteri, almeno un numerico                                                                                                    |                                                                                     |  |  |  |
| E-mail (*)                                                                                                    |                                                                                     |  |  |  |
| Cellulare Conferma Password (*                                                                                                    |                                                                                     |  |  |  |
| Indirizzo Tipo Utente(*) Privato C Impresa                                                                                                    | C PA C                                                                              |  |  |  |
| Provincia Selezionare una Provincia 💌                                                                                                    |                                                                                     |  |  |  |
| Cerca Comuni                                                                                                    |                                                                                     |  |  |  |
| Comune Selezionare un Comune 💌                                                                                                    |                                                                                     |  |  |  |
| I servizi del portale (ALT+"D")                                                                                                    |                                                                                     |  |  |  |
| I servizi del Portale (*) 🛛 Puglia Sportiva Risponde (Referenti della Regione Puglia rispondono a quesiti specifici)                                                                                                    |                                                                                     |  |  |  |
| Informativa sulla Privacy (ALT+"P")                                                                                                    |                                                                                     |  |  |  |
| Leggi l'informativa sul Trattamento dati personali<br>Ho latto l'informativa e prestro il min Conseno al trattamento dei dati (1)                                                                                                    |                                                                                     |  |  |  |
| Registrati Annula                                                                                                    |                                                                                     |  |  |  |

Figura 1 - Registrazione al portale

# **3. PROCEDURA DI ACCREDITAMENTO**

Con le credenziali ottenute in fase di registrazione al portale, l'utente accede al servizio "Accreditamento Enti pubblici" dalla home page di pugliasportiva.it.

Per potersi accreditare in qualità di soggetto autorizzato a creare e aggiornare i dati delle proprie strutture e impianti sportivi occorre seguire la seguente procedura:

• l'utente compila il fom di accreditamento che contiene i dati di contatto del soggetto;

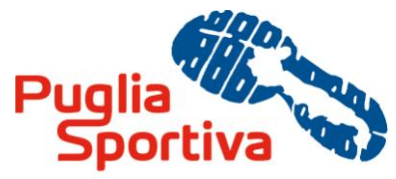

Osservatorio del Sistema Sportivo

• verificati i dati del richiedente, il soggetto viene abilitato all'utilizzo del sistema di aggiornamento della banca dati, al quale accede attraverso le credenziali ottenute in fase di registrazione al portale.

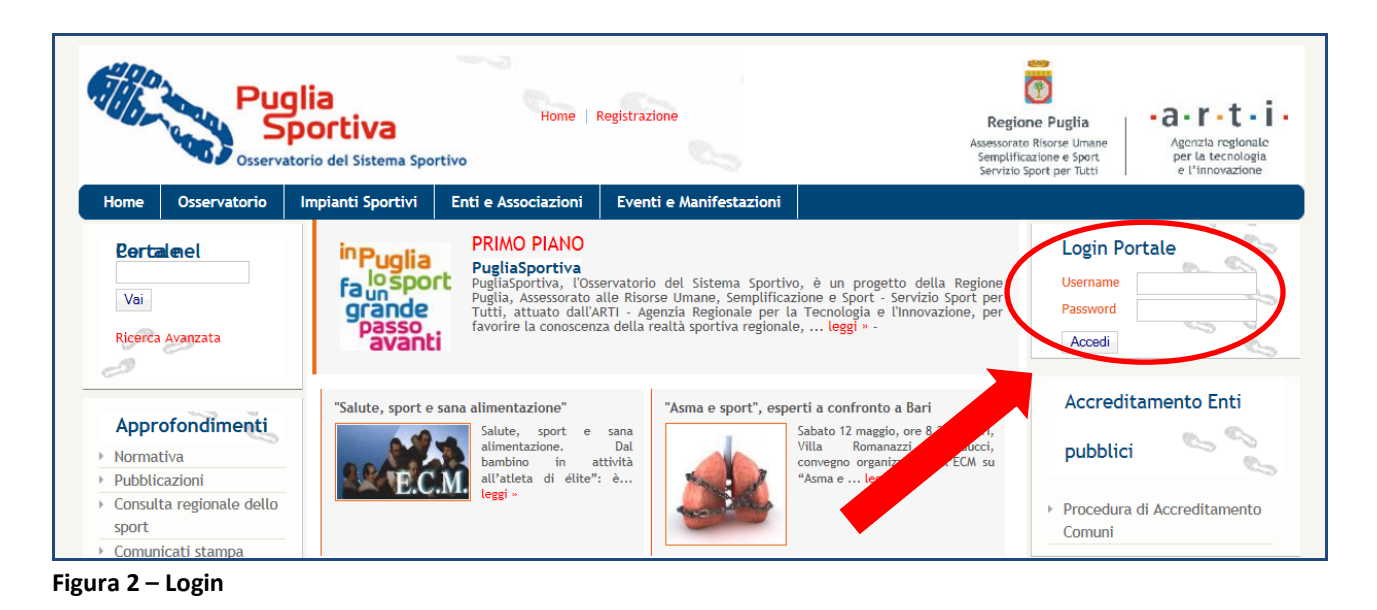

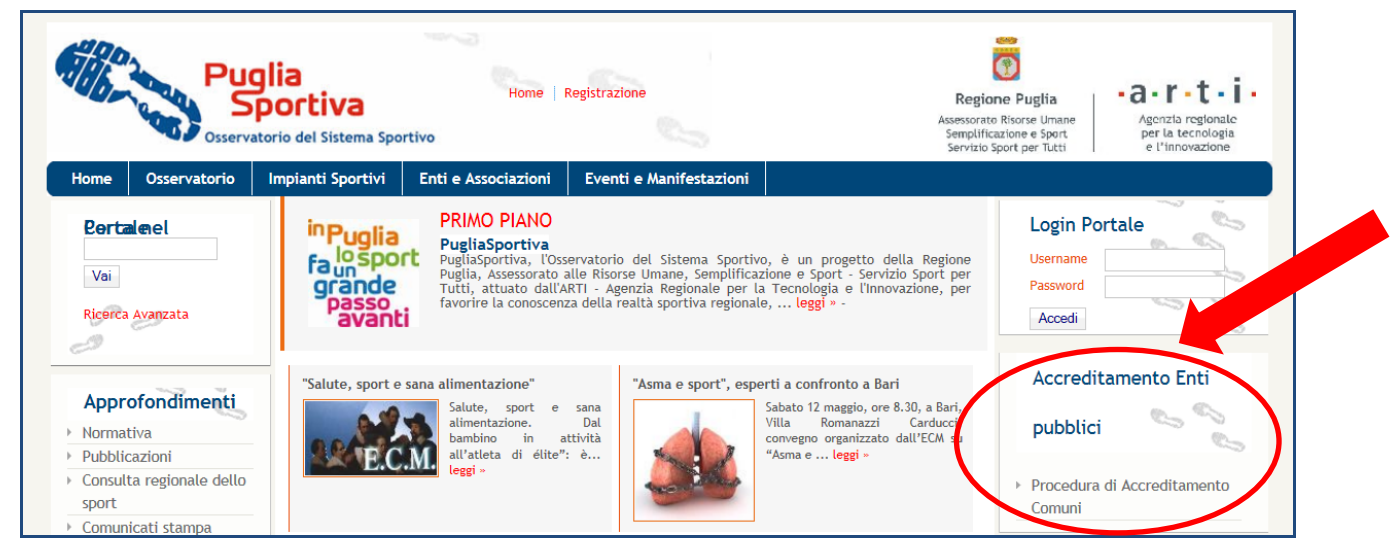

Figura 3 – Accreditamento

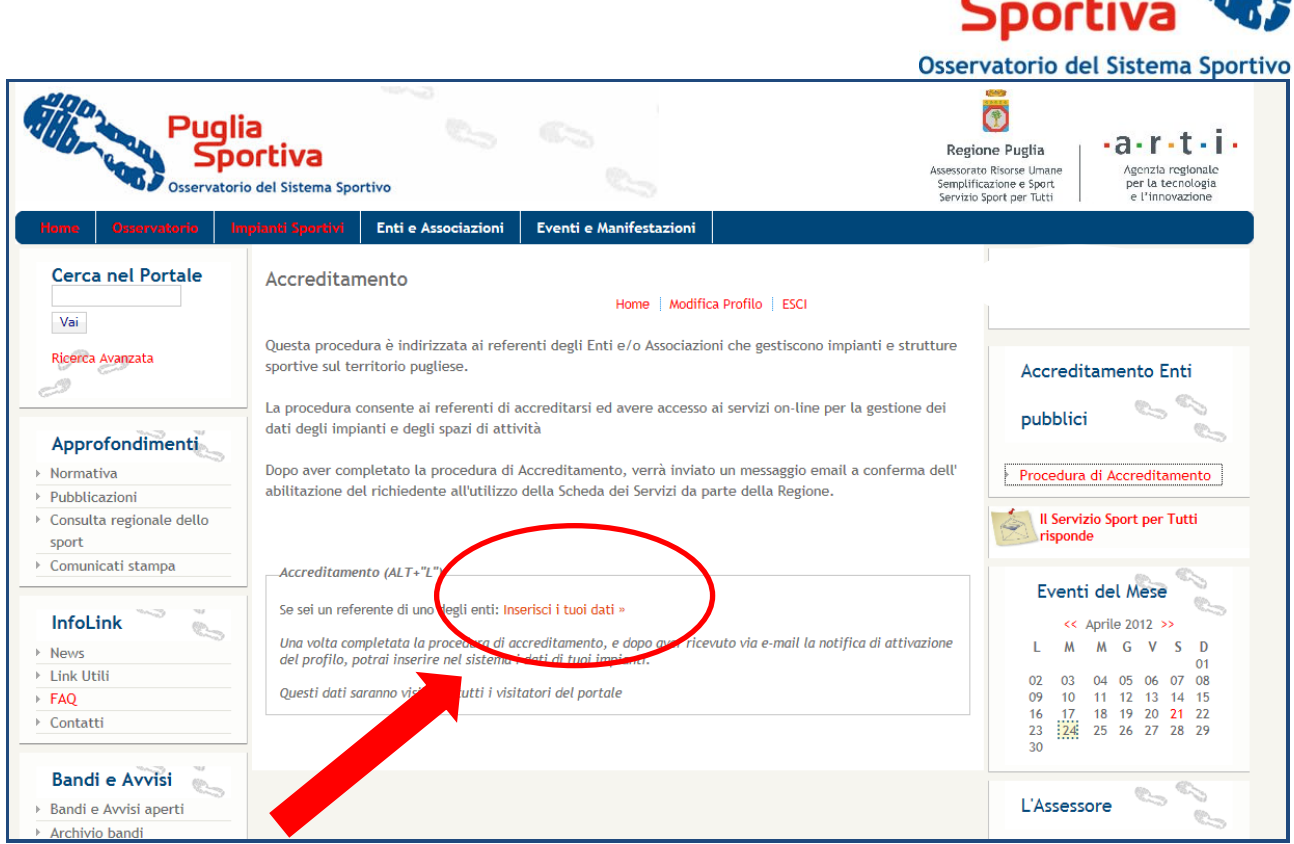

Pua

Figura 4 – Inserimento dati per accreditamento

Conclusa la procedura di accreditamento, si può accedere alla scheda di rilevazione delle strutture sportive, attraverso l"Area Gestione Impianti".

| Puglia<br>Version Spot                                                                  | a<br>Hom<br>o del Sistema Sportivo                                                                            | e   Modifica Profilo                                                                                                    | ESCI                                                                                                    | Regi<br>Assessorar<br>Semplifi<br>Servizio                                                                                                    | spore Puglia<br>to Rivore Umane<br>Sport per Tutti<br>Sport per Tutti                                                           |
|-----------------------------------------------------------------------------------------|----------------------------------------------------------------------------------------------------|----------------------------------------------------------------------------------------------------|----------------------------------------------------------------------------------------------------|----------------------------------------------------------------------------------------------------|----------------------------------------------------------------------------------------------------|
| Home Osservatorio Im                                                                    | pianti Sportivi Enti e Assoc                                                                                  | iazioni Eventi e                                                                                                    | Manifestazioni                                                                                                    |                                                                                                    |                                                                                                    |
| Cerca nel Portale<br>Vai<br>Ricerca Avanzata                                            | in Puglia<br>fa un sport<br>grande<br>passo<br>avanti                                                         | D PIANO<br>Sportiva<br>portiva, l'Osservatorio<br>rato alle Risorse Uman<br>II - Agenzia Regionale<br>raltà sportiva regionale;                    | del Sistema Sportivo, è un p<br>, Semplificazione e Sport - Se<br>re la Tecnologia e l'Innovazio<br><b>leggi »</b> - | orogetto della Regione Puglia,<br>rvizio Sport per Tutti, attuato<br>ne, per favorire la conoscenza                                                                                    | Utente attivo:                                                                                                    |
| Approfondiment<br>> Normativa<br>> Pubblicazioni<br>> Consulta regionale dello<br>sport | Nuove "Linee Guida sulla pro<br>sport per Tutti"<br>Regione Puglia                                            | grammazione dello<br>Con la Deliberazione<br>di Giunta Regionale<br>n. 724 del 11/4/2012<br>sono state approvate<br>le nuove "Linee<br>Guida sulla | La Giunta Regionale ha ap<br>guida sullo sport". L'Assess<br>rigorosa, saranno premiati<br>con finalità sociale"     | provato le nuove "Linee<br>sora Campese: "Selezione<br>i i progetti in partenariato e<br>Non più contributi<br>pioggia. La concession<br>finanziamenti se te<br>regionali destrutte de | Avea Costione Implanti<br>Il Servicio Sport per Tutti<br>risponde<br>Eventi del Mese                                            |
| Comunicati stampa InfoLink                                                              | Assessorato Risorse Umane<br>Semplificazione e Sport<br>Servizio Sport per Tutti<br>ATLETICA LEGGERA - 19^ Co | programma leggi »                                                                                                    | Tennis - 4 <sup>^</sup> Torneo Open O                                                                                | Grottaglie Città d'Arte 2012                                                                                                    | <pre>&lt;&lt; maggio 2012 &gt;&gt; L M M G V S D 01 02 03 04 05 06 07 008 09 10 11 12 13 14 15 16 17 18 19 20 24 25 26 27</pre> |
|                                                                                         |                                                                                                    |                                                                                                    |                                                                                                    |                                                                                                    | LI LL LJ L4 LJ L6 L1                                                                                                    |

Figura 5 – Accesso "Area Gestione Impianti"

Cliccando su "Area gestione Impianti" (Figura 5) e poi successivamente su Area Impianti "Gestione Enti e Impianti" (Figura 6), si accede alle funzioni di gestione della scheda dell'Ente e degli impianti, per cui è possibile visualizzare il riepilogo dei dati dell'Ente (Figura 7).

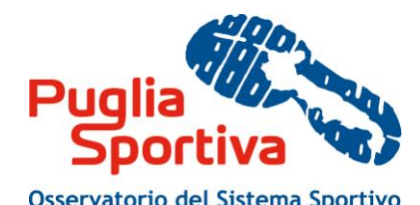

|                                                    |                                                                                                    |                                       | Ussel value to del Sist                                                          | enna sportive                                             |
|----------------------------------------------------|----------------------------------------------------------------------------------------------------|---------------------------------------|----------------------------------------------------------------------------------|-----------------------------------------------------------|
| Puglia<br>Sportiva<br>Osservatorio del Sistema Spo | ortivo                                                                                                    |                                       | regione Puglia                                                                   | •a•r•t•i•                                                 |
| PUGLIA SPORTIVA - AREA REDA                        | ZIONE                                                                                                    |                                       | Assessorato Risorse Umane<br>Semplificazione e Sport<br>Servizio Sport per Tutti | Agenzia regionale<br>per la tecnologia<br>e l'innovazione |
| Reviewone PS - Home                                |                                                                                                    |                                       |                                                                                  |                                                           |
| Area Impianti  Gestione Enti e Impianti            | Area Gestione Banca Dati Impianti Sportivi                                                                                  | Home   Nodifica Profilo   ESCI        | Testo cor                                                                        | npleto per la stampa 👔 🖾                                  |
|                                                    | Area dedicata agli Enti, Associazioni e Gestori di Impianti Sportivi                                                        | i censiti nella Banca Dati regionale. |                                                                                  |                                                           |
|                                                    | Data Pubblicazione sul portale: 23 Febbraio 2012<br>Fonte: Servizio Sport per Tutti<br>Reduzione: Redazione Puglia Sportiva |                                       |                                                                                  |                                                           |

Figura 6 – Accesso "Area Impianti – Gestione Enti e Impianti"

| Puglia<br>Sportiv<br>Osservatorio del<br>PUGLIA SPORTIVA - AR | a<br>Sistema Sportivo<br>REA REDAZIONE | Home   Modifica P        | rofilo   ESCI                                    | Acc<br>S<br>S                                                                                     | Regione Puglia<br>essorato Risorse Umane<br>implificazione e Sport<br>ervizio Sport per Tutti | Agenzia regionale<br>per la tecnología<br>e l'innovazione |
|---------------------------------------------------------------|----------------------------------------|--------------------------|--------------------------------------------------|---------------------------------------------------------------------------------------------------|-----------------------------------------------------------------------------------------------|-----------------------------------------------------------|
| Redazione PS - Home                                           |                                        |                          |                                                  |                                                                                                   |                                                                                               |                                                           |
| Area Impianti<br>Gestione Enti e Impianti<br>Num D            | ENTI E ASSOCIAZIONI                    |                          |                                                  |                                                                                                   |                                                                                               |                                                           |
|                                                               | Num Denominazione                      | Part<br>Codice cale      | Sede                                             | Contatti                                                                                          | Gestore                                                                                       |                                                           |
|                                                               | 1 Comune di Bari                       | Pl.:<br>.F.: 80015010723 | Corso Vittorio Emanuele, 87<br>70121 Bari (Bari) | Tel.: 0805771111 Fax: 0805216391<br>Email: urp@comune.bari.it<br>PEC: comunebari@pec.rupar.puglia | it                                                                                            |                                                           |

Figura 7 – Riepilogo dati dell'Ente

Cliccando sul nome del proprio Ente di riferimento, appare una prima schermata (Figura 8) che riporta l'elenco degli impianti associati al proprio Ente, al cui termine (in basso) è presente l'etichetta "Scheda Ente".

| Area Impianti<br>→ Gestione Enti e Impianti | Elenco Impianti Associati all'Ente 'Comune di Bari'<br>                         |                                         |                             |  |  |
|---------------------------------------------|---------------------------------------------------------------------------------|-----------------------------------------|-----------------------------|--|--|
|                                             | Filtro di Selezione:<br>Denominazione Impianto:                                 | Cerca                                   |                             |  |  |
|                                             | Sono stati trovati n. 105 impianti su un totale di n. 3456.                     |                                         |                             |  |  |
|                                             | Denominazione                                                                   | Indirizzo                               | Visualizza/Modifica_Elimina |  |  |
|                                             | CAMPI COMUNALI TENNIS A.M.N.U.                                                  | VIA CALDAROLA, -Bari(BA)                | Visualizza/Modifica Elimina |  |  |
|                                             | CAMPO DI CALCIO COMUNALE                                                        | VIA CALDAROLA, -Bari(BA)                | Visualizza/Modifica Elimina |  |  |
|                                             | CAMPO SPORTIVO COMUNALE                                                         | ZONA ENZITETO, -Bari(BA)                | Visualizza/Modifica Elimina |  |  |
|                                             | CAMPO SPORTIVO COMUNALE PALESE                                                  | VIA TENENTE RANIERI LEONARDO, -Bari(BA) | Visualizza/Modifica Elimina |  |  |
|                                             | CAMPO SPORTIVO COMUNALE SAN GIROLAMO                                            | VIALE RESPIGHI O., -Bari(BA)            | Visualizza/Modifica Elimina |  |  |
|                                             | CIRCOLO NAUTICO LEGA NAVALE ITALIANA                                            | CORSO VITTORIO VENETO, 9-Bari(BA)       | Visualizza/Modifica Elimina |  |  |
|                                             | ISTITUTO DI CAGNO ABBRESCIA                                                     | CORSO DE GASPERI ALCIDE, 320-Bari(BA)   | Visualizza/Modifica Elimina |  |  |
|                                             | ISTITUTO DI ISTRUZIONE SECONDARIA SUPERIORE ETTORE MAJORANA - CENTRALE          | VIA NAZIONALE, 9/D-Bari(BA)             | Visualizza/Modifica Elimina |  |  |
|                                             | ISTITUTO DI ISTRUZIONE SECONDARIA SUPERIORE ETTORE MAJORANA - SUCCURSALE JAPIGA | VIA ROCCA G., -Bari(BA)                 | Visualizza/Modifica Elimina |  |  |
|                                             | ISTITUTO DI OSSERVAZIONE MINORI FORNELLI                                        | VIA PETRONI G., 90-Bari(BA)             | Visualizza/Modifica Elimina |  |  |
|                                             | ISTITUTO ELENA DI SAVOIA                                                        | VIA CALDAROLA, -Bari(BA)                | Visualizza/Modifica Elimina |  |  |
|                                             | ISTITUTO MADRE CLELIA MERLONI                                                   | VIA MERLONI, 3-Bari(BA)                 | Visualizza/Modifica Elimina |  |  |
|                                             | ISTITUTO MAGISTRALE G. BIANCHI DOTTULA                                          | CORSO MAZZINI, 114-Bari(BA)             | Visualizza/Modifica Elimina |  |  |
|                                             | ISTITUTO OMNIC. SEGEN                                                           | VIALE COTUGNO DOMENICO, 2/4-Bari(BA)    | Visualizza/Modifica Elimina |  |  |
|                                             | Aggiungi Impiato Scheda Ente Electo Enti                                        | Pag. 1 di 7 : 1 2 3 4 5 6 7 Succ.       |                             |  |  |

Figura 8 – Prima schermata Ente

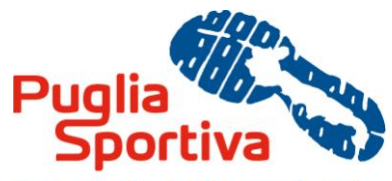

Osservatorio del Sistema Sportivo

Cliccando su "Scheda Ente", è possibile dunque accedere alla scheda relativa ai dati anagrafici del proprio Ente, che possono essere modificati, aggiornati e compilati.

| Area Impianti  Gestione Enti e Impianti | Osservatorio dello Sport in Puglia                                                |                                |  |
|-----------------------------------------|-----------------------------------------------------------------------------------|--------------------------------|--|
|                                         | Ente: Comune di Bari                                                              | Home   Modifica Profilo   ESCI |  |
|                                         | Visualizza Riepilogo                                                              |                                |  |
|                                         | Dati Anagrafici                                                                   |                                |  |
|                                         | I campi contrassegnati con (*) sono obbligat                                      | ori.                           |  |
|                                         |                                                                                   |                                |  |
|                                         | Denominazione (*)                                                                 | Comune di Bari                 |  |
|                                         | Codice Fiscale (*)                                                                | 80015010723                    |  |
|                                         | Partita IVA                                                                       |                                |  |
|                                         | Tipo (*)                                                                          | Ente Pubblico 💌                |  |
|                                         | Provincia (*)                                                                     | Bari                           |  |
|                                         | Comune (*)                                                                        | Bari                           |  |
|                                         | CAP (*)                                                                           | 70121                          |  |
|                                         | N. di Abitanti (*)                                                                | 320475                         |  |
|                                         | Assessorato di riferimento                                                        |                                |  |
|                                         | Responsabile del Servizio                                                         |                                |  |
|                                         | Ufficio di appartenenza                                                           |                                |  |
|                                         | Indirizzo (*)                                                                     | Corso Vittorio Emanuele, 87    |  |
|                                         | Telefono (*)                                                                      | 0805771111                     |  |
|                                         | Fax (*)                                                                           | 0805216391                     |  |
|                                         | Email (*)                                                                         | urp@comune.bari.it             |  |
|                                         | PEC                                                                               | comunebari@pec.rupar.puqlia.it |  |
|                                         | Pafaranta Wah                                                                     |                                |  |
|                                         | Telefere                                                                          |                                |  |
|                                         | relefond                                                                          |                                |  |
|                                         | Fax                                                                               |                                |  |
|                                         | Email                                                                             |                                |  |
|                                         | Ha ricevuto finanziamenti regionali<br>riguardanti i "Punti Sport"? (°)           |                                |  |
|                                         | Ha in attivo una convenzione/accordo per<br>l'uso delle palestre scolastiche? (*) |                                |  |
|                                         | Aggiorna Elenco El ti Elenco Impia                                                |                                |  |

Figura 9 - Scheda Dati anagrafici Ente

Per salvare i dati anagrafici relativi al proprio Ente, è necessario cliccare sul tasto "Aggiorna" (Figura 9), dopodiché è possibile cliccare sul tasto "Elenco Impianti" per visualizzare l'elenco degli impianti associati al proprio Ente.